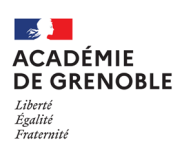

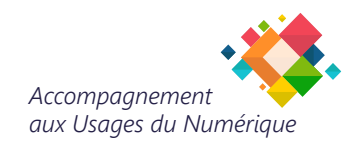

## CONFIGURER SA MESSAGERIE ACADÉMIQUE SUR SMARTPHONE ANDROID VIA GMAIL

Cette procédure vous permet de configurer votre messagerie académique sur votre smartphone Android à l'aide de l'application Gmail.

## Prérequis :

Assurez-vous que vous connaissez le nom d'utilisateur et le mot de passe de votre compte e-mail académique.

Assurez-vous d'avoir **téléchargé** et installé l'**application Gmail** sur votre smartphone Android. Si vous n'avez pas encore installé l'application, vous pouvez la télécharger depuis **Google Play**.

Vérifiez que votre smartphone Android est connecté à Internet.

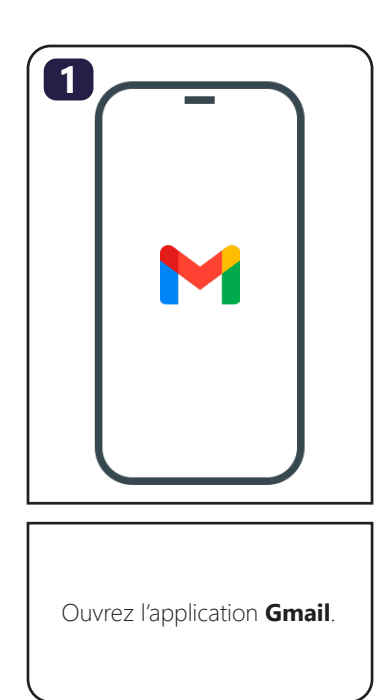

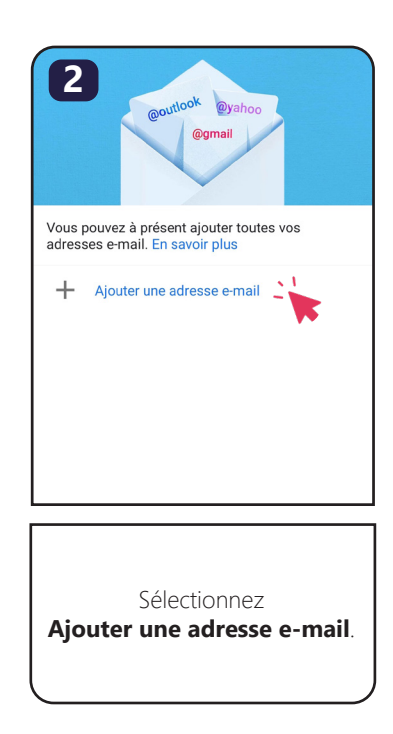

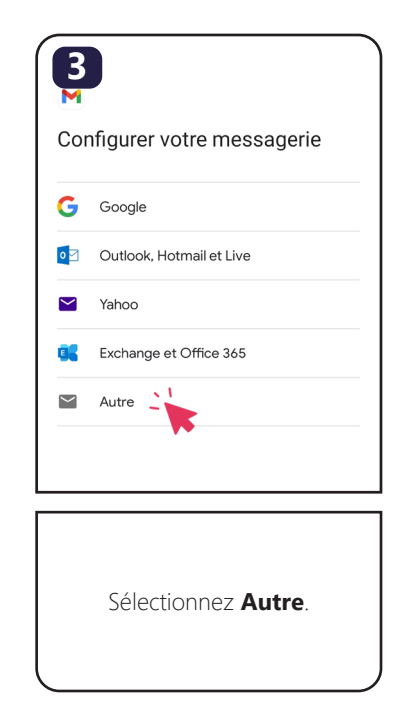

| Ajouter votre adresse e-mail<br>Saisissez votre adresse e-mail<br>prenom.nom@ac-grenoble.fr[                            | prenom.nom@ac-grenoble.fr<br>De quel type de compte s'agit-il ?<br>Personnel (POP3)<br>Personnel (IMAP) | prenom.nom@ac-grenoble.fr                                               | Paramètres du serveur entrant Nom dutilisateur login Mot de passe Serveur imaps.ac-grenoble.fr SUIVANT                                                                                |
|----------------------------------------------------------------------------------------------------|----------------------------------------------------------------------------------------------------|-------------------------------------------------------------------------|----------------------------------------------------------------------------------------------------|
| Saisissez votre <b>adresse</b><br>e-mail académique :<br>prenom.nom@ac-grenoble.fr<br>puis cliquez sur <b>Suivant</b> . | Sélectionnez<br><b>Personnel (IMAP)</b> .                                                               | Entrez votre <b>mot de passe</b> ,<br>puis cliquez sur <b>Suivant</b> . | Dans <b>Nom d'utilisateur</b> ,<br>Saisissez votre<br><b>login académique.</b><br>Dans <b>Serveur</b> , saisissez<br><i>imaps.ac-grenoble.fr</i><br>puis cliquez sur <b>Suivant</b> . |

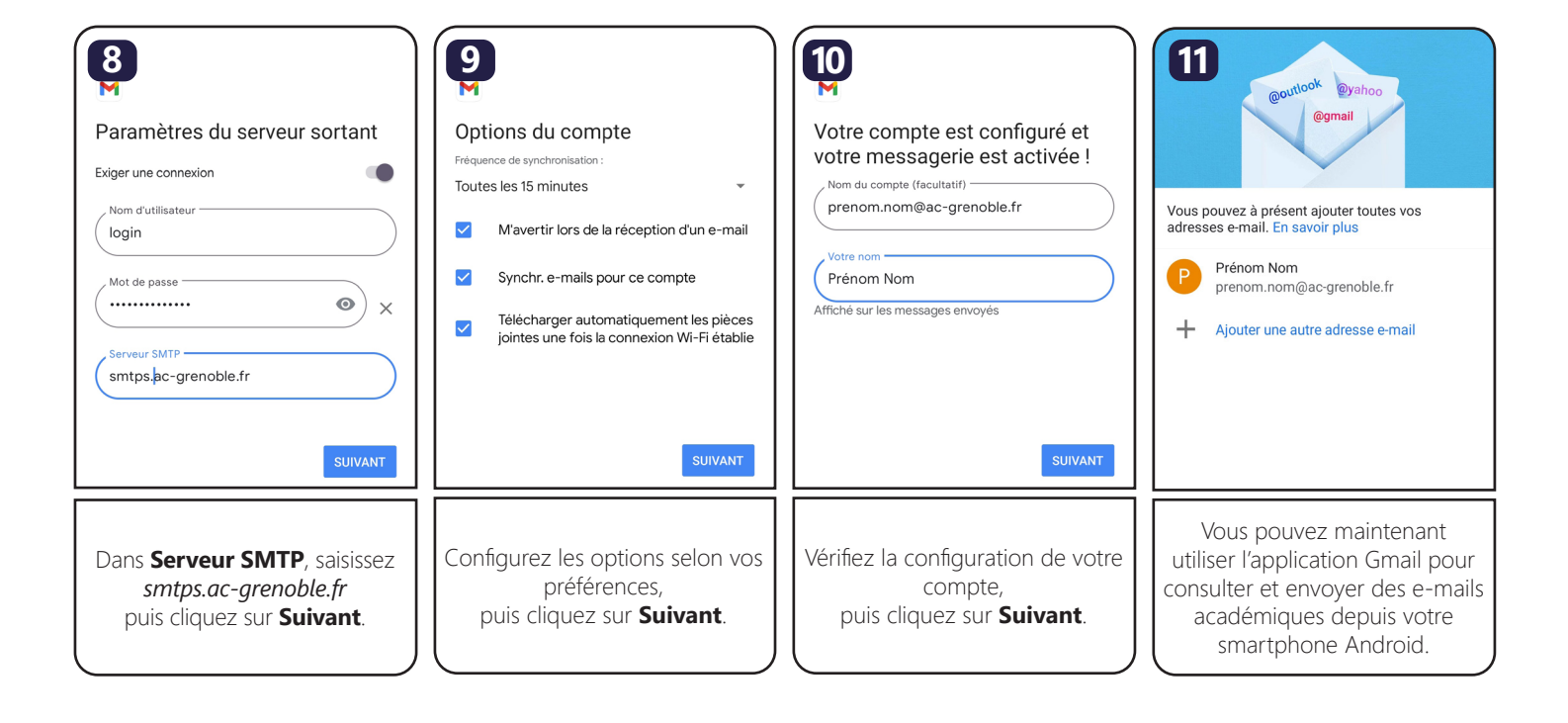

## Besoin d'aide ?

Accédez au site : https://assistance.ac-grenoble.fr

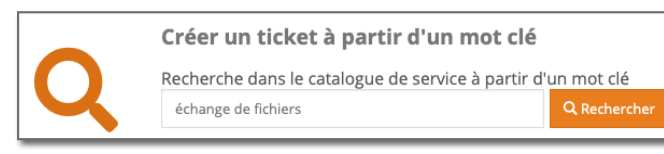